# VPN On-demand Connecting Configuration Manual<iPad>

Note)This manual covers up to configuration of VPN On-demand Connection.

Note)VPN On-demand Connection is available only if you complete the procedure of "Installation Manual on Intra SSL Service<iPad>".

# **Modification History**

| Date       | Content                          |
|------------|----------------------------------|
| 2015/11/05 | publication of the first edition |
| 2019/01/01 | changed campany name             |

#### **Table of Contents**

|                                               | Page                              |    |  |
|-----------------------------------------------|-----------------------------------|----|--|
| Contact Information                           |                                   | 3  |  |
| An Overview of Configuration                  |                                   | 4  |  |
| VPN On-demand Connection Configuration Manual |                                   |    |  |
| STEP1                                         | VPN On-demand Configuration       | 5  |  |
| STEP2                                         | VPN On-demand Connection          | 13 |  |
| STEP3                                         | STEP3 VPN On-demand Disconnection |    |  |

For any inquiries, please contact

#### **♦24-hour consultation service**

Customer Service Center, TOYOTA SYSTEMS CORPORATION at helpdesk@tns.toyotasystems.com (24 hours a day, every day)

#### An Overview of Configuration

#### **♦**Caution

VPN On-demand Connection is available only if you complete the procedure of "Installation Manual on Intra SSL Service <iPhone>".

VPN On-demand Connection is provided only users of Authentication method ③.

(1)Preparation(in case of unconfigured environment)

Configure "Installation Manual on Intra SSL Service <iPad>". (from [STEP1] to [STEP5])

(2) Procedure of VPN On-demand Connecting Configuration

[STEP1]

**VPN On-demand Configuration** 

[STEP2]

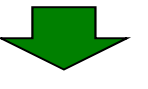

VPN On-demand Connection

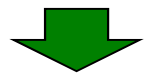

Completion of Intra SSL Connection. You are able to access each application.

[STEP3]

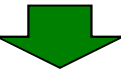

VPN On-demand Disconnection

(1)Tap the icon of "Pulse Secure" at home menu.

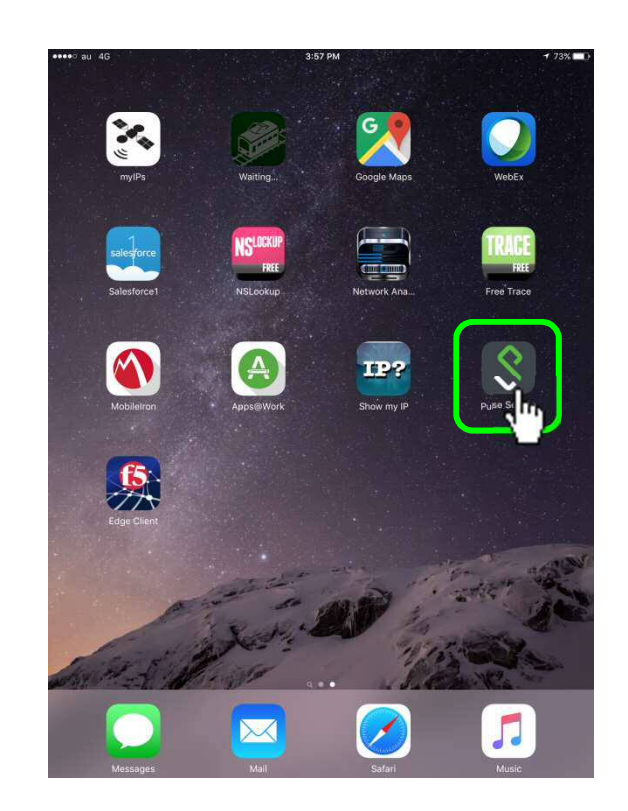

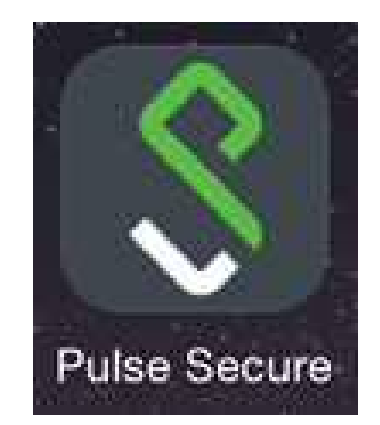

(2)Tap the ">" icon of Pulse Secure Menu.

| VPN                                                                    |    |        |
|------------------------------------------------------------------------|----|--------|
| Global-SSL (Cert Authentication Only<br>https://g-sal3.d-cruise.jp/sm3 | y) | • 🗼    |
| Connect                                                                |    | 37     |
|                                                                        |    | Status |
|                                                                        |    |        |
| Collaboration                                                          |    |        |
| Join a meeting for screen sharing and chattin                          | 9. |        |
| Join Meeting                                                           |    |        |
|                                                                        |    |        |
|                                                                        |    |        |
|                                                                        |    |        |
|                                                                        |    |        |

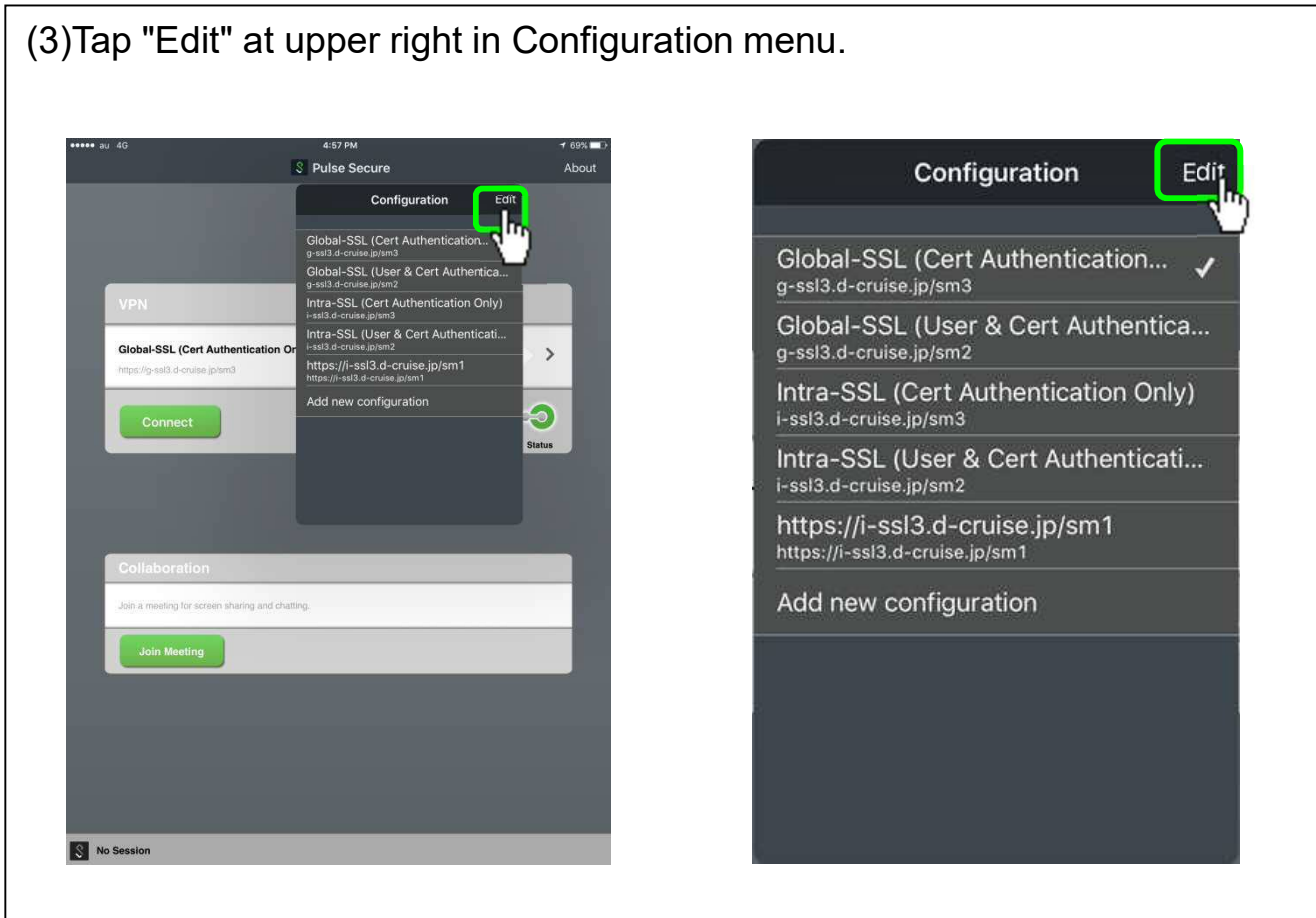

(4)Check the Correct URL for Intra SSL in Configuration menu, then tap the icon of right side for the URL.

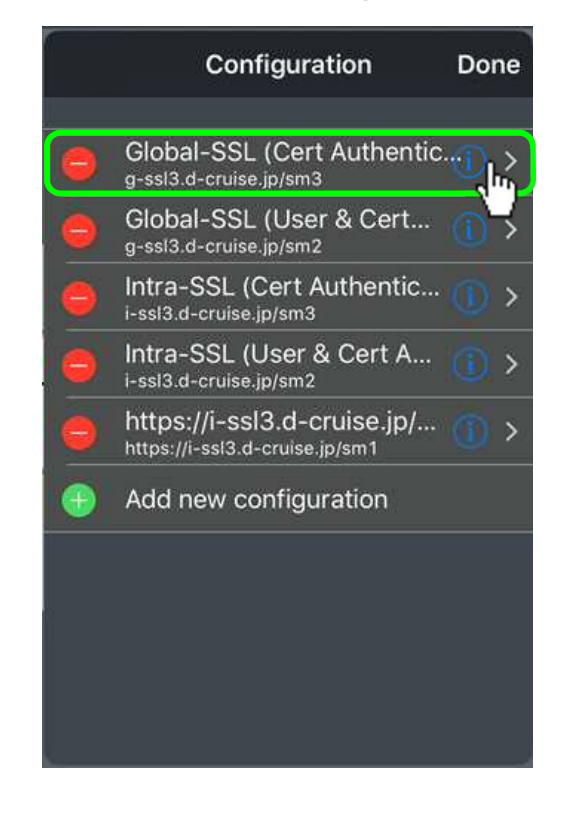

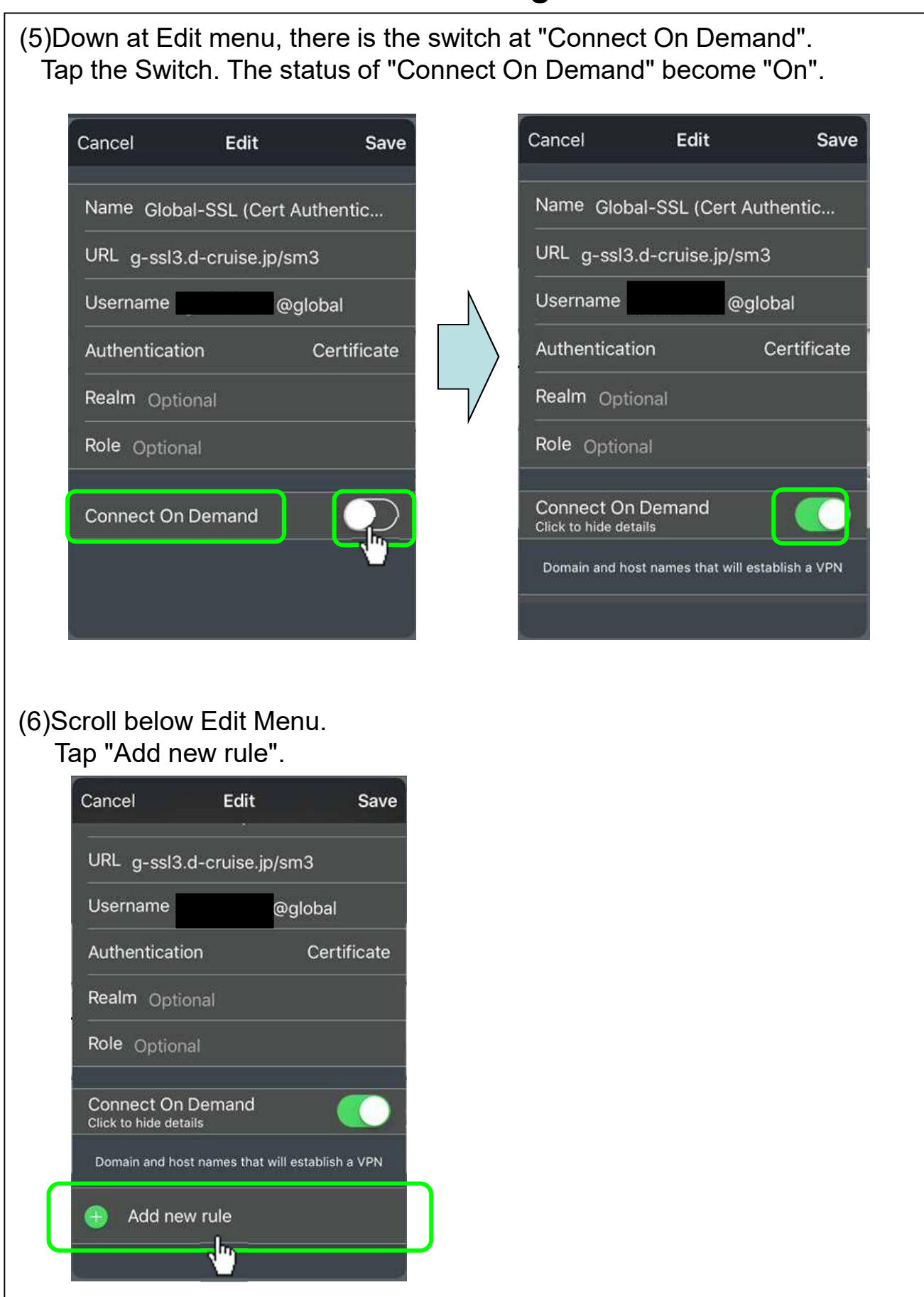

- (7) "Add Rule" appears.
  - Tap "Action".

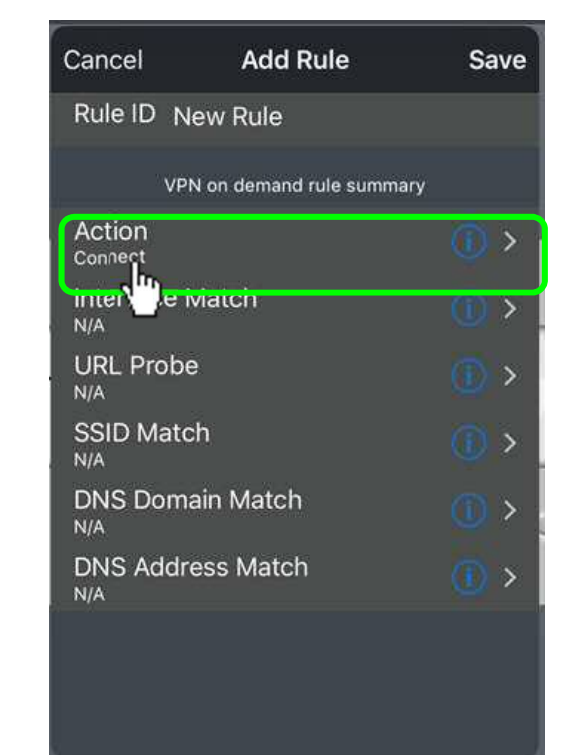

(8)Tap "Evaluate Connection" in "Action" menu. "Add new" will appear.

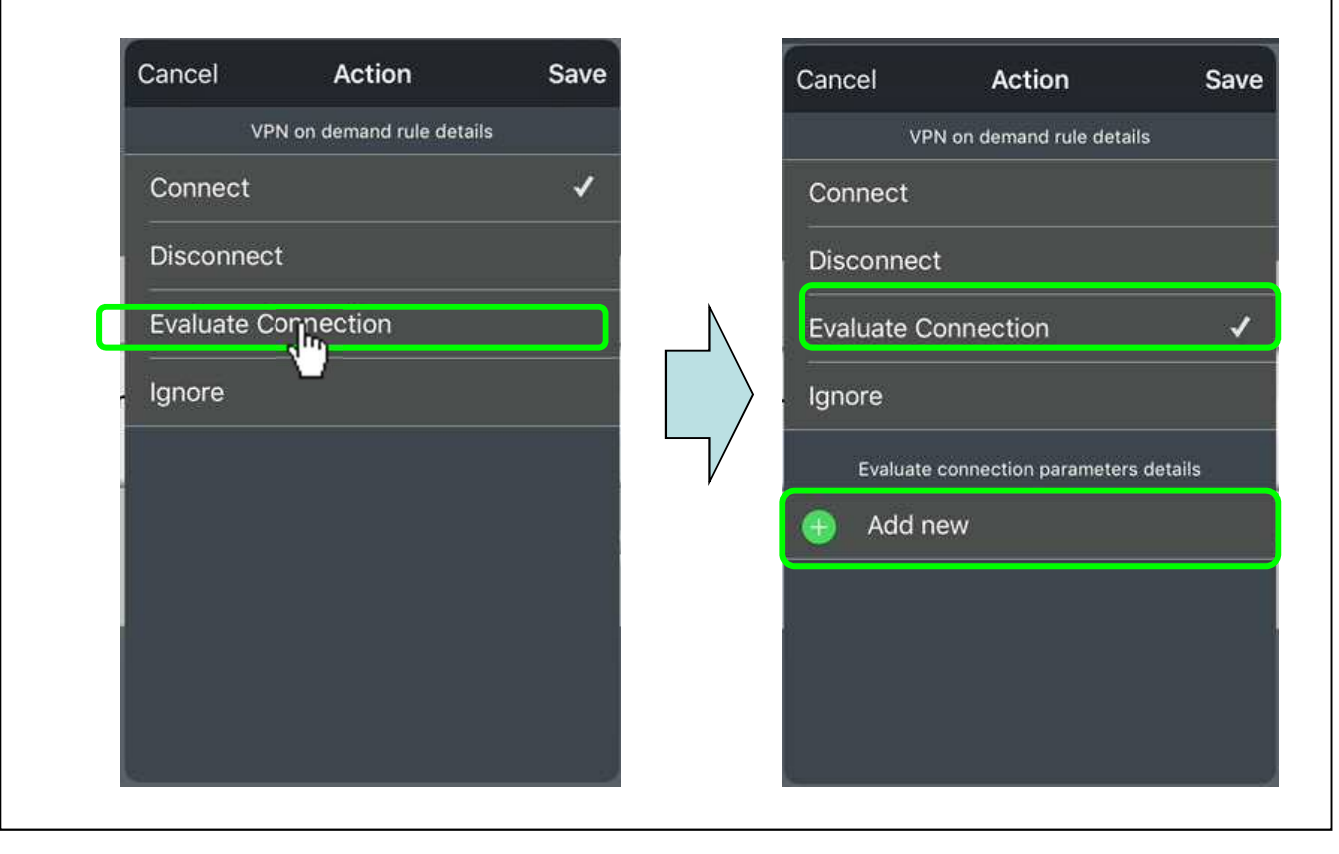

(9)Tap "Add new".

"Action Parameter" menu will appear. This is VPN On-Demand configuration menu.

| details        |
|----------------|
|                |
|                |
|                |
|                |
|                |
| neters details |
|                |
|                |
|                |
|                |
|                |

(10)Tap "Add new" for displaying entry field.

| Cancel A      | ction Parameter    | Save |        | Cancel  | Action Parameter   | Save |
|---------------|--------------------|------|--------|---------|--------------------|------|
|               | Domains (required) |      |        |         | Domains (required) |      |
| 🕕 Add r       | new                |      | ſ      | 0       |                    |      |
|               | Domain Action      |      |        | 🕀 🕀     | dd new             |      |
| Connect If    | Needed             |      |        |         | Domain Action      |      |
| Never Connect |                    | 1    |        | Connec  | t If Needed        |      |
|               |                    |      | $\neg$ | Never C | onnect             | 1    |
|               |                    |      | ,      |         |                    |      |
|               |                    |      |        |         |                    |      |
|               |                    |      |        |         |                    |      |
|               |                    |      |        |         |                    |      |
|               |                    |      |        |         |                    |      |

(11)Domains(required) ⇒ Enter Domain name(Note) or Hostname(Note) of Application.

Tap "Connect If Needed".

| Cancel  | Action Parameter   | Save |
|---------|--------------------|------|
|         | Domains (required) |      |
| 0       |                    |      |
| 🕀 🕀     | ld new             |      |
|         | Domain Action      |      |
| Connect | t If Needed        | Ŋ    |
| Never C | onnect             | 1    |
|         |                    |      |
|         |                    |      |
|         |                    |      |
|         |                    |      |
|         |                    |      |

#### Note)Detail

Enter the Red Part of following.

[Web application] Enter the part: [http://] corresponding part [/].

http://<u>sample.test.d-cruise.jp</u>/index.html \*This is the sample

[Mail System] Enter the part: after[@]. TS-tarou@mail.test.d-cruise.jp TS-tarou@mail.test.d-cruise.jp \*This is the sample

If you hope to know more detail, access to the Apple web site.

(12)Tap "Save" at upper right in Action Parameter menu.

(13)Tap "Save" at upper right in Action menu.

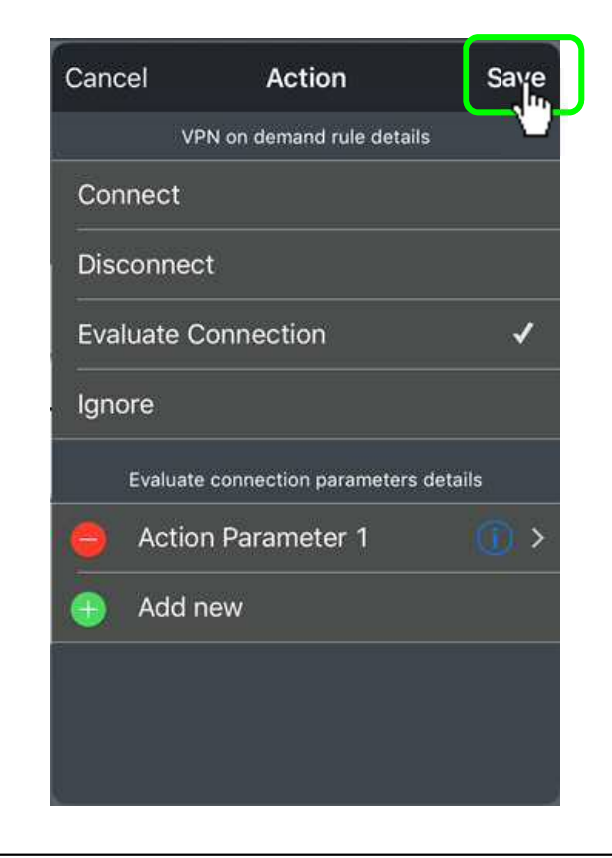

(14)Tap "Save" at upper right in Add Rule menu.

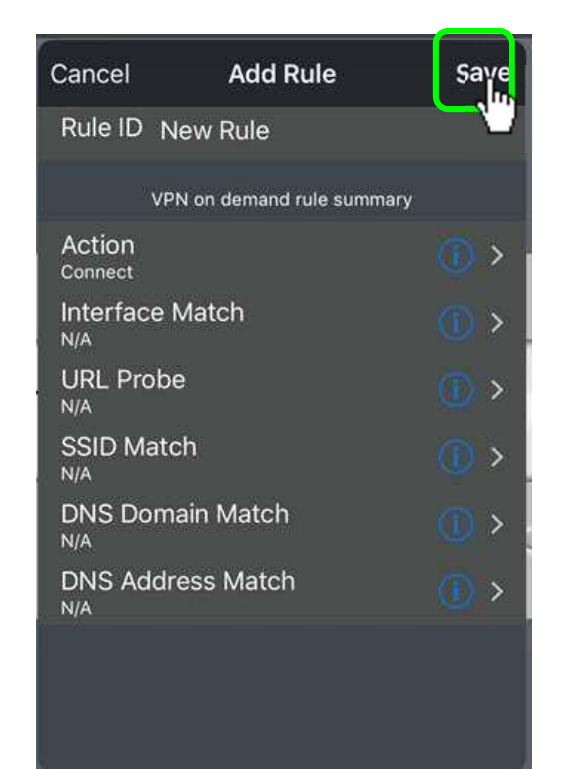

(15)Tap "Save" at upper right in Edit menu.

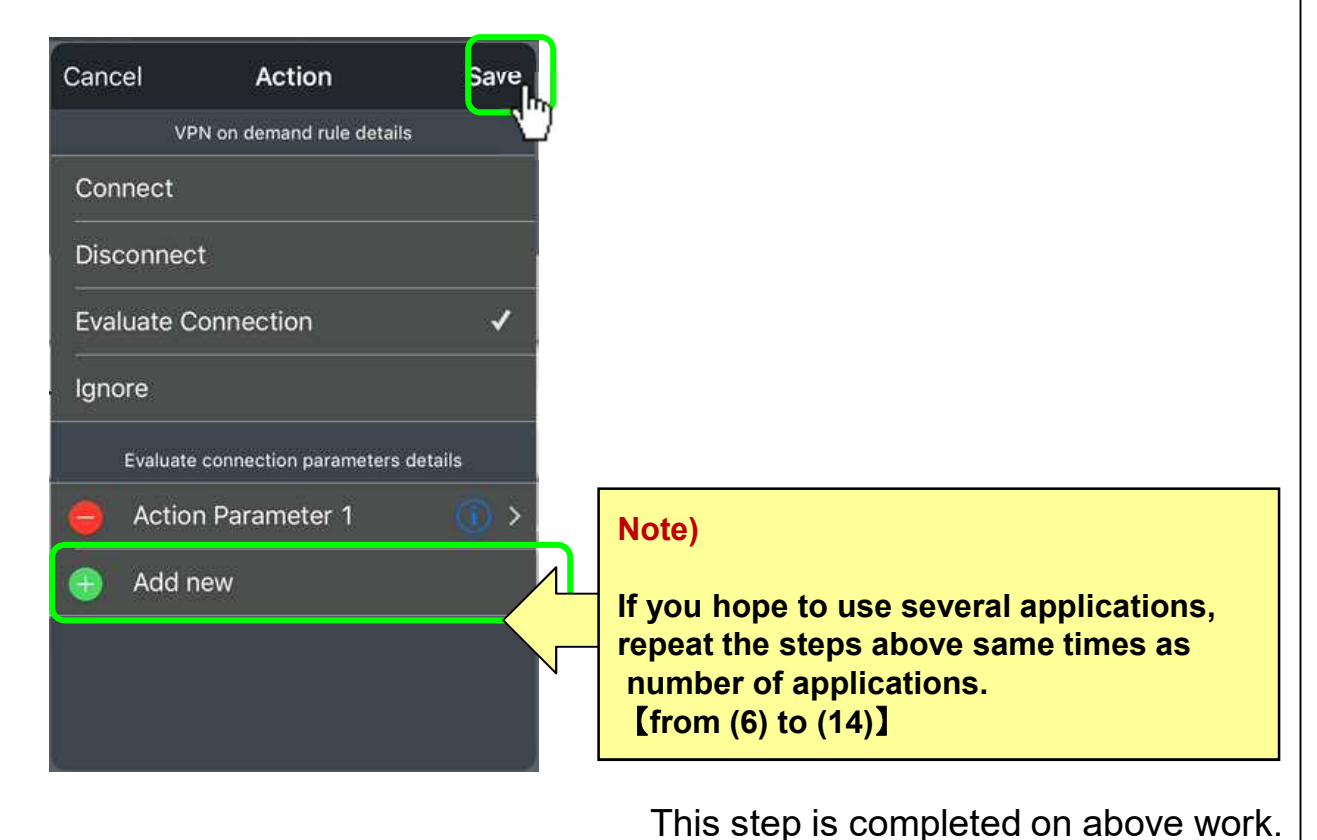

# [STEP2] VPN On-demand Connection

(1)Tap the icon of "Safari" at home menu.

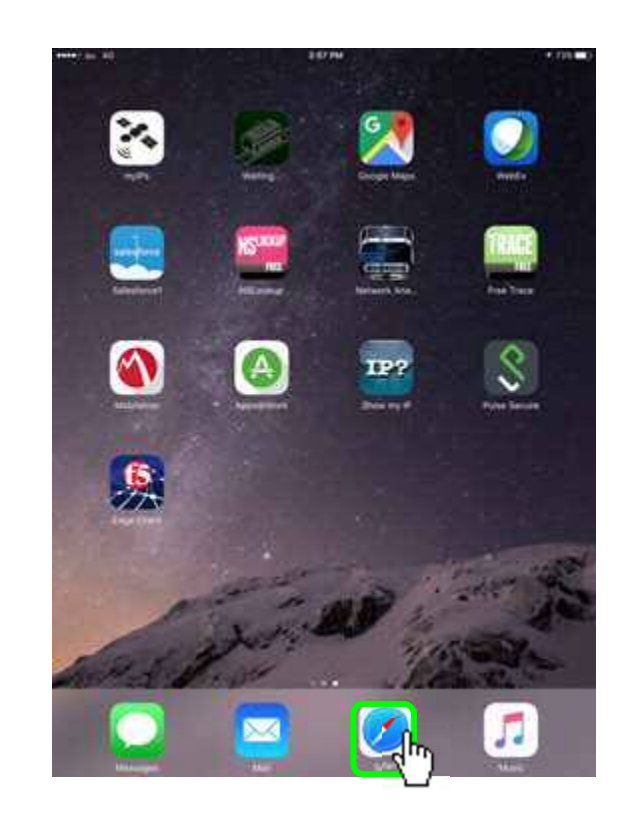

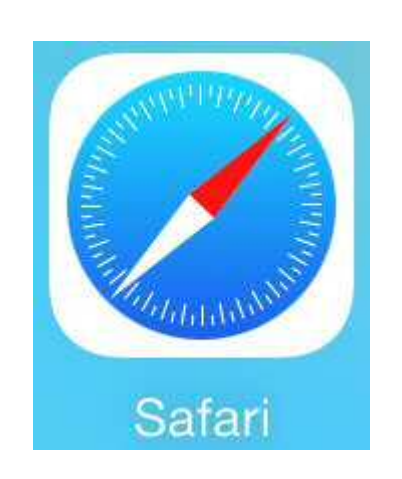

(2)Access to the application that you want to use.

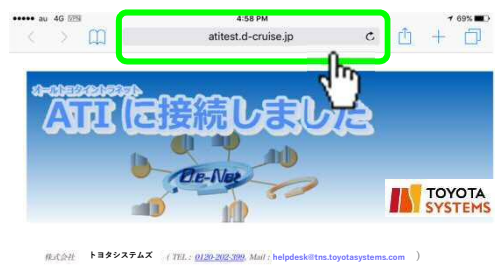

(3)"VPN"mark appears at top of the screen and

you are able to Connect to the application.

<u>\*It may take several minutes to show "VPN" mark.</u>

\*If Safari save the page cache of application, the page shows without "VPN"mark. In that case try to tap "Refresh" button.

|       | [tritt connect]     |                       |                  |          |  |
|-------|---------------------|-----------------------|------------------|----------|--|
|       | atitest.d-cruise.jp | • <u>1</u> + <u>1</u> | ••••• au         | 4G VPN   |  |
| AFE ( |                     | Refresh               | button]          | t        |  |
|       | De-Nee              |                       | [VPN disconnect] | <b>↓</b> |  |
|       |                     |                       |                  | 40       |  |

# [STEP3] VPN On-demand Disconnection

(1)Tap the icon of "Pulse Secure" at home menu.

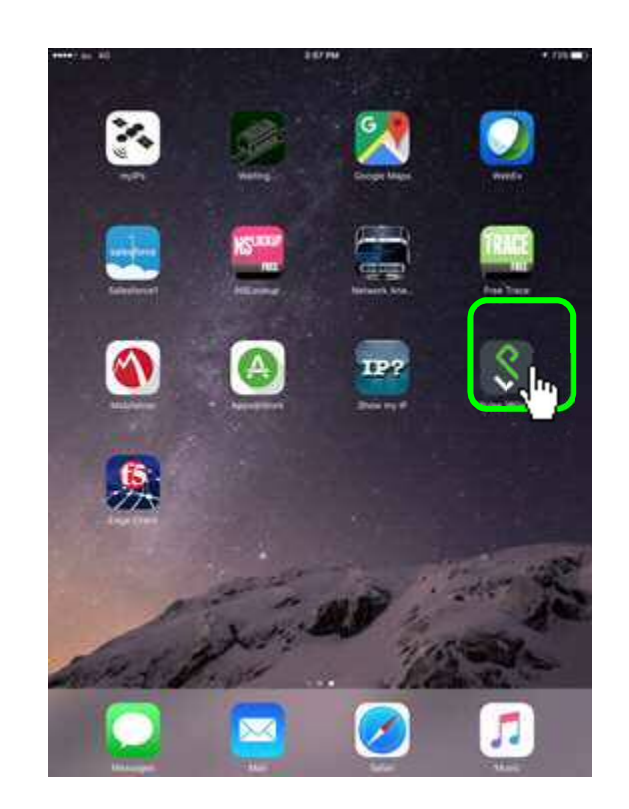

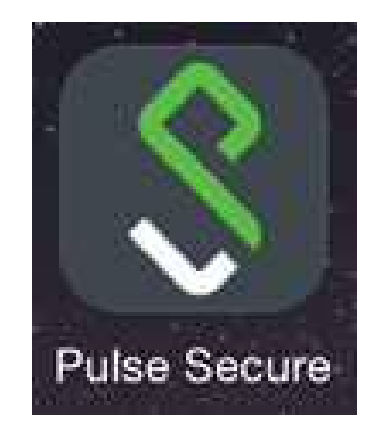

(2)Tap "Disconnect" button at bottom of menu.

| r | VPN                                                              | _                           | _          |
|---|------------------------------------------------------------------|-----------------------------|------------|
| 3 | Global-SSL (Cert Authentication Only)                            | gadm0061@global<br>23:59:34 | <b>e</b> > |
| 1 | Disconnect                                                       | <b>(3)</b>                  | -0         |
|   | - (m)-                                                           | Intranet                    | Status     |
|   |                                                                  |                             |            |
|   |                                                                  |                             |            |
|   |                                                                  |                             |            |
|   | Collaboration                                                    | -                           |            |
| P | Collaboration<br>Join a meeting for screen sharing and chatting. |                             |            |
| F | Collaboration<br>Join a meeting for screen sharing and chatting. | -                           |            |
| l | Collaboration<br>Join a meeting for screen sharing and chatting: | _                           |            |
|   | Colleboration<br>Join a meeting for screen sharing and chatting. |                             |            |
|   | Collaboration<br>Join a meeting for screen sharing and chatting. | _                           |            |
|   | Collaboration<br>Join a meeting for screen sharing and chatting: |                             |            |

# [STEP3] VPN On-demand Disconnection

| (3)Check disappearance of                       | "VPN"mark at t | he top of menu.  |  |
|-------------------------------------------------|----------------|------------------|--|
|                                                 |                | [VPN disconnect] |  |
| S Pulse Secure                                  | About          | ••••• au 4G      |  |
| VPN<br>Global-SSL (Cert Authentication Only)    |                | [VPN connect]    |  |
| Https://jpsabl.d-onlise.jpfum3                  | C Status       |                  |  |
| Collaboration                                   | ۰.             |                  |  |
| Join a meeting for screen sharing and chatting, |                |                  |  |
|                                                 |                |                  |  |
| No Session                                      |                |                  |  |
|                                                 |                |                  |  |
|                                                 |                |                  |  |
|                                                 |                |                  |  |
|                                                 |                |                  |  |
|                                                 |                |                  |  |
|                                                 |                |                  |  |
|                                                 |                |                  |  |
|                                                 |                |                  |  |